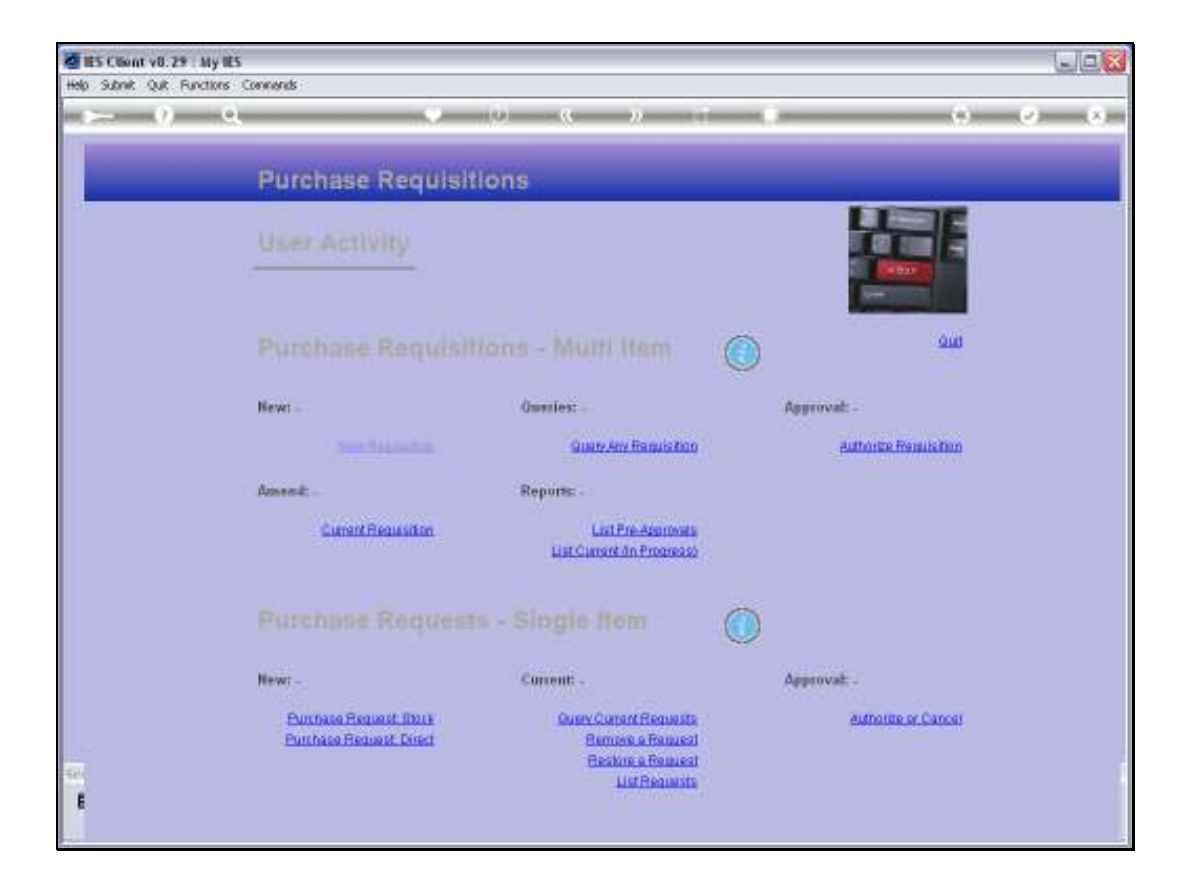

Slide notes: A User's Purchase Request queue may be listed with the 'List Requests' option found at the User Requisition menu.

| ES Client v8.29 | My #5                                        |                                               | we.                         |
|-----------------|----------------------------------------------|-----------------------------------------------|-----------------------------|
| r- 9            | Q (Ú) (C                                     | » 11 0                                        | (*) (*) (*)                 |
|                 | IES REPORTS AND QUERIES: -                   | User Instructions                             | _                           |
| NAME:           | INSTR PROPORTE INTERNET LEXTER               | 5; _ ADAPT DATA SELECTION OF prompts are pre- | enviti                      |
| 1:-             | CHOOSE VERSION Versions                      | Selection Tip By Choice                       | Easters Defaults            |
| Report Version  | System Version: Over Purchase Regard Listing | 1                                             |                             |
| 2: -            | CHOOSE SETTINGS                              |                                               |                             |
| Farred          | report                                       |                                               |                             |
| GOP4            | File *                                       |                                               |                             |
| Tarquésto       | 04: Infolab                                  |                                               |                             |
| Reation         | User Furchase Request Listing                |                                               | 1.11                        |
|                 | 6. //BI                                      | Beck Bre Land In   64   Dr.                   | 1.21                        |
| 3: -            | CHOOSE DATA SELECTOR Criminilioners          |                                               |                             |
| Data George     | pe-e-11st WER PUBCIES REARST LIST            | 6: - Record COPENRE<br>Salact COCED           | conits anly<br>Records Only |
| 41 -            | TO & MAIL THE RESULTS Proofs Increal         | · BIHER                                       |                             |
| Mai To          | Daer Purchase Dequear Listing                |                                               |                             |
| Ministry Disk   | report by mail                               |                                               |                             |
| 544C            |                                              | 7: _ CHOOSE NEXT                              | CLERT                       |
| £               |                                              |                                               |                             |
|                 |                                              |                                               |                             |

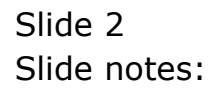

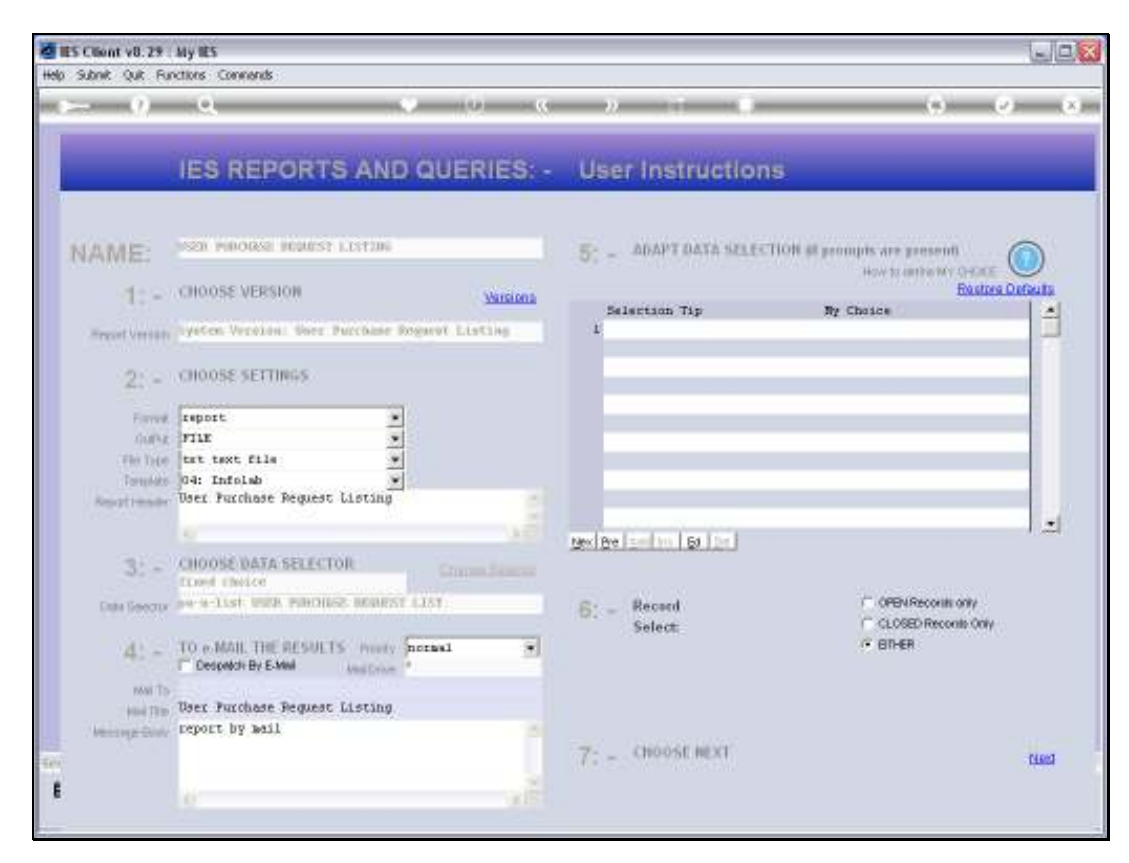

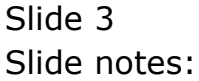

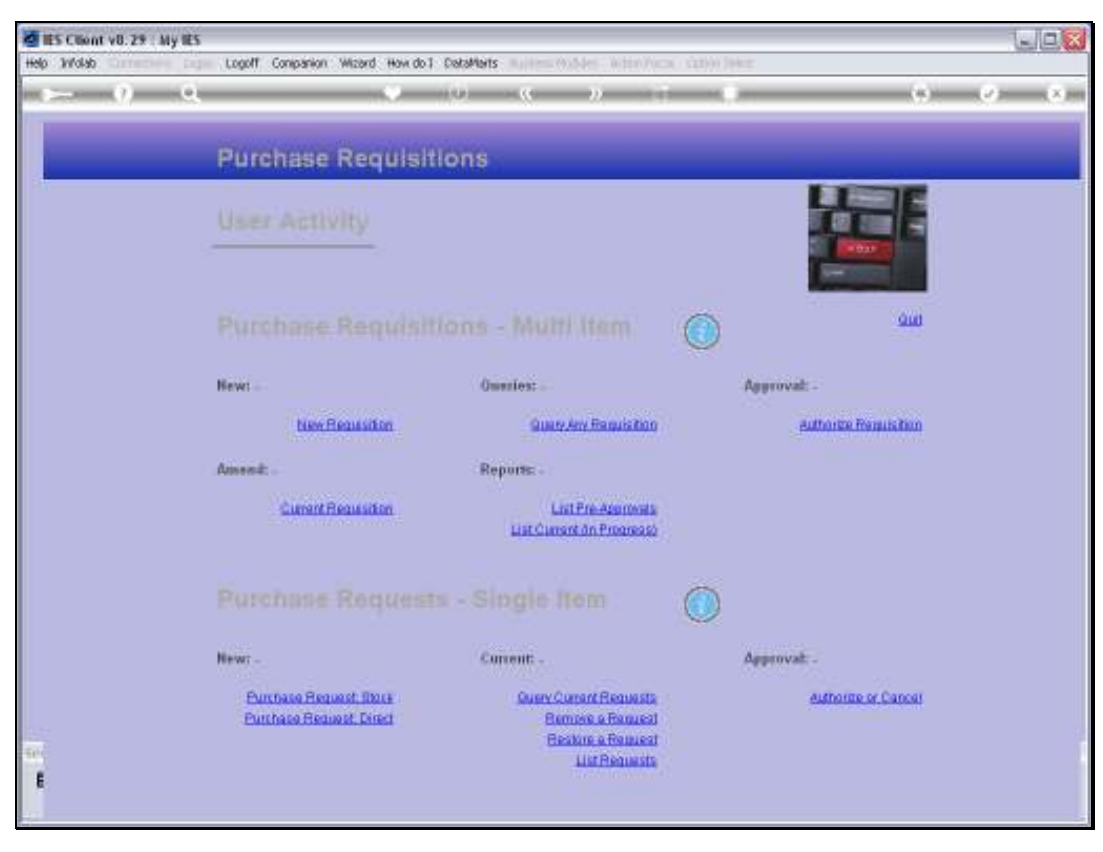

Slide 4 Slide notes:

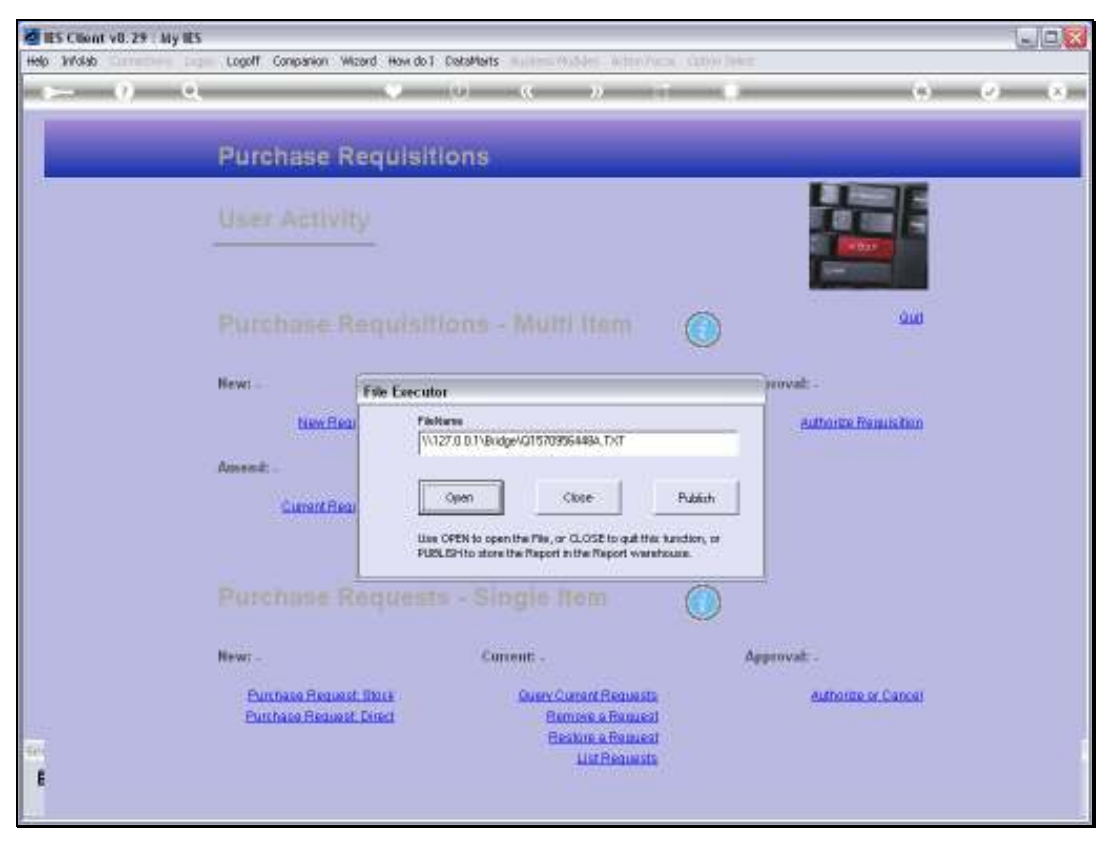

Slide 5 Slide notes:

| 🖉 IES Client v0.29 : My IES                                                                                            |           |        |            |                     |                                           |                       |  |  |  |  |  |
|----------------------------------------------------------------------------------------------------|-----------|--------|------------|---------------------|-------------------------------------------|-----------------------|--|--|--|--|--|
| Help Infolab Connections Logon Logott Companion Witzerd How do I DataMarts Business/Modules Action-Focus Option Select |           |        |            |                     |                                           |                       |  |  |  |  |  |
| 😼 Q1570956448A.TXT - Netepad                                                                                           |           |        |            |                     |                                           |                       |  |  |  |  |  |
| File Edit Format View Help                                                                                             |           |        |            |                     |                                           |                       |  |  |  |  |  |
| Damay Hoops Inc.                                                                                                    |           |        |            |                     |                                           |                       |  |  |  |  |  |
| 15:40:40 03 JUN 2011 page 1                                                                                            |           |        |            |                     |                                           |                       |  |  |  |  |  |
| User Purchase Request listing                                                                                          |           |        |            |                     |                                           |                       |  |  |  |  |  |
| Reg No #.                                                                                                    | .Uner f   | Nain # | Date-Du    | Request Status      | Stack Code                                | Description           |  |  |  |  |  |
| 69                                                                                                    | 191       | 192    | 19/12/2010 | Amain Req Approval  | 3000412 OLVEFUS CAMEDIA MASTER PRO<br>4.2 | OLVENDUS CAMEDIA MAST |  |  |  |  |  |
|                                                                                                    | 192       | 192    | 19/12/2010 | Quotes / Pricing    | 3000412 OLVENFUS CAMEDIA MASTER PRO       | OLVERIOS CAREDIA HAST |  |  |  |  |  |
|                                                                                                    | 139       | 140    | 27/12/2010 | Final Authorization | SOGRAIS OLVERFUS CAMEDIA MASTER PRO       | OLVINFUS CANEDIA MAST |  |  |  |  |  |
|                                                                                                    | 140       | 141    | 27/12/2010 | Quotes / Pricing    | 2008412 OLVENDUS CAMEDIA MASTER PRO       | OLVERIOS CAREDIA HAST |  |  |  |  |  |
|                                                                                                    | 141       | 142    | 27/12/2010 | Final Authorization | 4.2<br>2000412 OLYMPUS CAMEDIA MASTER PRO | OLVERING CAREDIA MAST |  |  |  |  |  |
|                                                                                                    | 144       | 145    | 27/12/2010 | ûn Drier            | 4.2<br>Direct                             | Summers, 500, Swivel  |  |  |  |  |  |
|                                                                                                    | 148       | 149    | 27/12/2010 | Quotes / Pricing    | Direct                                    | Specter, 500, Swivel  |  |  |  |  |  |
|                                                                                                    | 151       | 152    | 27/12/2010 | Final Authorization | Direct                                    | Thoto Paper           |  |  |  |  |  |
| 70                                                                                                    | 152       | 152    | 29/12/2010 | Final Authorization | ODOLOSI7 TURBLESS URLUE                   | TUDELESS VALUE        |  |  |  |  |  |
| 70                                                                                                    | 152       | 154    | 29/12/2010 | Final Authorization | Direct.                                   | FC Dark, Model H52    |  |  |  |  |  |
| 71                                                                                                    | 154       | 155    | 29/12/2010 | Final Authorization | 01000005 Hair Shampoo, Lucia, 950ML       | Hair Humpoo, lucia,   |  |  |  |  |  |
| 72                                                                                                    | 155       | 156    | 29/12/2010 | On Request.         | 003 Acurus Rifocal                        | Acurus Fifocal        |  |  |  |  |  |
| 72                                                                                                    | 156       | 157    | 29/12/2010 | ûn Reguert          | Direct.                                   | Summerez, SOD, Swivel |  |  |  |  |  |
| 23                                                                                                    | 157       | 150    | 29/12/2010 | ûn Requert          | 01000021 Elus Tooth Head Set              | Blue Tooth Head Set   |  |  |  |  |  |
| 73                                                                                                    | 158       | 159    | 29/12/2010 | On Request          | GIGDS4G CANON NOS 20D DIGITAL BODY        | CANON HOS 20D DIGITA  |  |  |  |  |  |
|                                                                                                    | 159       | 160    | 29/12/2010 | On Driler           | Direct.                                   | Thoto Paper           |  |  |  |  |  |
|                                                                                                    | 160       | 161    | 29/12/2010 | un brier            | Direct.                                   | Forto Faper           |  |  |  |  |  |
|                                                                                                    | 101       | 141    | 19/12/2010 | un braer            | Direct                                    | Suseces, SUD, Suivel  |  |  |  |  |  |
| 19 record()                                                                                                    | s) listed |        |            |                     |                                           |                       |  |  |  |  |  |
|                                                                                                    |           |        |            |                     |                                           |                       |  |  |  |  |  |
|                                                                                                    |           |        |            |                     |                                           |                       |  |  |  |  |  |
|                                                                                                    |           |        |            |                     |                                           |                       |  |  |  |  |  |
|                                                                                                    |           |        |            |                     |                                           |                       |  |  |  |  |  |
|                                                                                                    |           |        |            |                     |                                           |                       |  |  |  |  |  |
|                                                                                                    |           |        |            |                     |                                           |                       |  |  |  |  |  |
|                                                                                                    |           |        |            |                     |                                           |                       |  |  |  |  |  |
|                                                                                                    |           |        |            |                     |                                           |                       |  |  |  |  |  |
|                                                                                                    |           |        |            |                     |                                           |                       |  |  |  |  |  |
| E                                                                                                    |           |        |            |                     |                                           |                       |  |  |  |  |  |
|                                                                                                    |           |        |            |                     |                                           |                       |  |  |  |  |  |
|                                                                                                    |           |        |            |                     |                                           |                       |  |  |  |  |  |

Slide notes: It is not a general listing of Purchase Requests, but rather a listing of Purchase Requests originated by the current User.

| ES Client v8.29: My ES<br>Heb Infolde Connections Logon Lopolf Companion Wizerd How do1 DataMarts Business/Modules Action Focus Option Select. |            |            |            |                     |                                            |                       |  |  |  |  |  |
|----------------------------------------------------------------------------------------------------|------------|------------|------------|---------------------|--------------------------------------------|-----------------------|--|--|--|--|--|
| 🗟 Q1570956448A.TXT - Notepad                                                                                                    |            |            |            |                     |                                            |                       |  |  |  |  |  |
| File Edit Format View Help                                                                                                    |            |            |            |                     |                                            |                       |  |  |  |  |  |
| Dunny Hoop                                                                                                    | e Inc.     |            |            |                     |                                            |                       |  |  |  |  |  |
| 15:40:40 02 JAME 2011 page 1                                                                                                    |            |            |            |                     |                                            |                       |  |  |  |  |  |
| User Purch                                                                                                    | hane Reque | et listing |            |                     |                                            |                       |  |  |  |  |  |
| Rey Ma #.                                                                                                    | .Uzer #    | Hain \$    | Date-De    | Request Status      | Stock Code                                 | Description           |  |  |  |  |  |
| 69                                                                                                    | 191        | 192        | 19/12/2010 | Amain Req Approval  | 2008412 OLVHFUS CAMEDIA MASTER PRO         | OLVEFUS CAREDIA MAST  |  |  |  |  |  |
|                                                                                                    | 192        | 192        | 19/12/2010 | Quotes / Pricing    | 4.2<br>2009412 OLVENDUS CAMEDIA MASTER PRO | OLVENDIS CANEDIA MAST |  |  |  |  |  |
|                                                                                                    |            |            |            |                     | 4.2                                        |                       |  |  |  |  |  |
|                                                                                                    | 139        | 140        | 27/12/2010 | Final Authorization | SDOR412 OLVENFUS CAMEDIA MASTER PRO        | OLVENDUS CAMEDIA MAST |  |  |  |  |  |
|                                                                                                    | 140        | 141        | 27/12/2010 | Quotes / Pricing    | 4.2<br>2009412 OLVHFUS CAMEDIA MASTER PRO  | OLVENDES CARROIA RAST |  |  |  |  |  |
|                                                                                                    |            |            |            | 4                   | 4.2                                        |                       |  |  |  |  |  |
|                                                                                                    | 141        | 142        | 27/12/2010 | Final Authorisation | 2009412 OLVHFUS CAMEDIA MASTER PRO         | OLVEFUS CAREDIA HAST  |  |  |  |  |  |
|                                                                                                    | 144        | 145        | 27/12/2010 | On Drder            | Dixect                                     | Spacer, 500, Swiwel   |  |  |  |  |  |
|                                                                                                    | 148        | 149        | 27/12/2010 | Quotes / Pricing    | Dixect                                     | Spectry, 500, Swivel  |  |  |  |  |  |
|                                                                                                    | 151        | 1.52       | 27/12/2010 | Final Authorization | Direct                                     | Thoto Paper           |  |  |  |  |  |
| 70                                                                                                    | 1.52       | 152        | 29/12/2010 | Final Authorization | 00010517 TUPELESS UALVE                    | TUBELESS VALUE        |  |  |  |  |  |
| 70                                                                                                    | 152        | 154        | 29/12/2010 | Final Authorization | Direct.                                    | FC Desk, Nodel H52    |  |  |  |  |  |
| 71                                                                                                    | 154        | 155        | 29/12/2010 | Final Authorization | 01000005 Hair Shampoo, Lucia, 950HL        | Hair Shampoo, lucia,  |  |  |  |  |  |
| 72                                                                                                    | 155        | 156        | 29/12/2010 | On Request          | 003 Acurus Rifocal                         | Acurus Rifocal        |  |  |  |  |  |
| 72                                                                                                    | 156        | 157        | 29/12/2010 | ûn Reguert          | Direct                                     | Sueetes, SGD, Suivel  |  |  |  |  |  |
| 73                                                                                                    | 157        | 150        | 29/12/2010 | ûn Reguert          | 01000021 Elue Tooth Head Set               | Blue Tooth Head Set   |  |  |  |  |  |
| 73                                                                                                    | 159        | 159        | 29/12/2010 | On Request          | GEGDE4G CANON NOS 20D DIGITAL BODY         | CANON NOS 200 DIGITA  |  |  |  |  |  |
|                                                                                                    | 159        | 160        | 29/12/2010 | On Driler           | Direct                                     | Photo Paper           |  |  |  |  |  |
|                                                                                                    | 160        | 161        | 29/12/2010 | un braer            | Direct.                                    | Frata Paper           |  |  |  |  |  |
|                                                                                                    | 141        | 141        | 19/11/1010 | un brier            | Direct                                     | speces, sub, survei   |  |  |  |  |  |
| 19 xecord(                                                                                                    | e) listed  |            |            |                     |                                            |                       |  |  |  |  |  |
|                                                                                                    |            |            |            |                     |                                            |                       |  |  |  |  |  |
|                                                                                                    |            |            |            |                     |                                            |                       |  |  |  |  |  |
|                                                                                                    |            |            |            |                     |                                            |                       |  |  |  |  |  |
|                                                                                                    |            |            |            |                     |                                            |                       |  |  |  |  |  |
|                                                                                                    |            |            |            |                     |                                            |                       |  |  |  |  |  |
|                                                                                                    |            |            |            |                     |                                            |                       |  |  |  |  |  |
|                                                                                                    |            |            |            |                     |                                            |                       |  |  |  |  |  |
| e                                                                                                    |            |            |            |                     |                                            |                       |  |  |  |  |  |
|                                                                                                    |            |            |            |                     |                                            |                       |  |  |  |  |  |
|                                                                                                    |            |            |            |                     |                                            |                       |  |  |  |  |  |
|                                                                                                    |            |            |            |                     |                                            |                       |  |  |  |  |  |

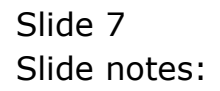

| 🛎 IES Client v0.29 : My IES                                                                                                 |           |        |             |                     |                                           |                       |   |  |  |  |
|----------------------------------------------------------------------------------------------------|-----------|--------|-------------|---------------------|-------------------------------------------|-----------------------|---|--|--|--|
| Help Infolde Connections Logon Logon Logoff Companion Wizerd How do I DataMarts Business Modules Action Focus Option Select |           |        |             |                     |                                           |                       |   |  |  |  |
| 015709564484 TVT . Nateraad                                                                                                 |           |        |             |                     |                                           |                       |   |  |  |  |
| File Edit Format View Help                                                                                                  |           |        |             |                     |                                           |                       |   |  |  |  |
| Dummy Hoops Inc.                                                                                                    |           |        |             |                     |                                           |                       |   |  |  |  |
| 15:40:40 03 JUN 2011 page 1                                                                                                 |           |        |             |                     |                                           |                       |   |  |  |  |
| User Purchase Request listing                                                                                               |           |        |             |                     |                                           |                       |   |  |  |  |
| Reg Mo #.                                                                                                    | -Uner f   | Nain 2 |             | Request Status      | Stack Code                                | Description           | l |  |  |  |
| 69                                                                                                    | 191       | 192    | 19/12/2010  | Avait Req Approval  | 30009412 OLVENDUS CAMEDIA MASTER PRO      | OLVERING CAREDIA HAST | ŀ |  |  |  |
|                                                                                                    | 192       | 192    | 19/12/2010  | Quotes / Pricing    | SOOR412 OLVHFUS CAMEDIA MASTER PRO        | OLVENDOS CAMEDIA MAST | l |  |  |  |
|                                                                                                    | 139       | 140    | 27/12/2010  | Final Authorization | 4.2<br>3008412 OLVHFUS CAMEDIA MASTER PRO | OLVERING CAREDIA HAST | I |  |  |  |
| 1                                                                                                    | 140       | 141    | 27/12/2010  | Quotes / Pricing    | 4.2<br>3000412 OLVHFUS CAMEDIA MASTER PRO | OLVENUS CAMEDIA MAST  | l |  |  |  |
| 1                                                                                                    | 141       | 142    | 27/12/2010  | Final Authorization | 4.2<br>SOOR412 OLVMPUS CAMEDIA MASTER PRO | OLVERIOS CAREDIA HAST | I |  |  |  |
| 1                                                                                                    | 144       | 145    | 27/12/2010  | ûn Drier            | 4.2<br>Direct                             | Summers, SOD, Swivel  | I |  |  |  |
|                                                                                                    | 148       | 149    | 27/12/2010  | Quotes / Pricing    | Direct.                                   | Suestes, 500, Swivel  |   |  |  |  |
|                                                                                                    | 151       | 152    | 27/12/2010  | Final Authorisation | Direct.                                   | Thoto Faper           |   |  |  |  |
| 70                                                                                                    | 152       | 152    | 29/12/2010  | Final Authorization | 00010517 TURBLESS UALVE                   | TUBRIESS VALUE        |   |  |  |  |
| 70                                                                                                    | 152       | 154    | 29/12/2010  | Final Authorization | Direct.                                   | FC Deck, Model HS2    |   |  |  |  |
| 71                                                                                                    | 154       | 155    | 29/12/2010  | Final Authorisation | 01000005 Hair Shampoo, Lucia, 950ML       | Hair Shampoo, Incia,  |   |  |  |  |
| 72                                                                                                    | 155       | 156    | 29/12/2010  | On Request          | 003 Acupue Rifocal                        | Acupus Rifocal        |   |  |  |  |
| 72                                                                                                    | 156       | 167    | 29/12/2010  | On Request.         | Direct.                                   | Sueces, 500, Surver   |   |  |  |  |
| 73                                                                                                    | 181       | 150    | 29/12/2010  | On Request.         | OTODOCT MINE TOOLS NEAR DEL               | CANON ROOM NORD NEW   |   |  |  |  |
| 154                                                                                                    | 159       | 160    | P9 (10/2010 | On Degueer.         | Distant                                   | Thorne Report         |   |  |  |  |
|                                                                                                    | 160       | 161    | 29/12/2010  | Or Drive            | Diver.                                    | Thoma Paper           |   |  |  |  |
|                                                                                                    | 161       | 162    | 19/12/2010  | On Drder            | Direct                                    | Summers, SOD, Swivel  |   |  |  |  |
| 19 xecoră(e                                                                                                    | t) listed |        |             |                     |                                           |                       |   |  |  |  |
|                                                                                                    |           |        |             |                     |                                           |                       |   |  |  |  |
| Ê                                                                                                    |           |        |             |                     |                                           |                       |   |  |  |  |

Slide notes: For any Request that is from a Requisition, the Requisition Number will be listed.

| ES Client v8.29 : My ES     |                               |            |                 |                                  |                                            |                       |  |  |  |  |  |  |
|-----------------------------|-------------------------------|------------|-----------------|----------------------------------|--------------------------------------------|-----------------------|--|--|--|--|--|--|
| нар злово                   | CONFECUERS                    | togon togo | vir companion i | MEARD HOW DO I CREAMANS BUSINESS | schooldes wateringtis opeen selet.         |                       |  |  |  |  |  |  |
| 📕 Q157095                   | 😼 Q1570956440A.TXT - Notepad  |            |                 |                                  |                                            |                       |  |  |  |  |  |  |
| File Edit Fornat View Help  |                               |            |                 |                                  |                                            |                       |  |  |  |  |  |  |
| Dimey Boops                 | Inc.                          |            |                 |                                  |                                            |                       |  |  |  |  |  |  |
| 15:40:40 03 JAN 2011 page 1 |                               |            |                 |                                  |                                            |                       |  |  |  |  |  |  |
| User Purch                  | Uner Purchase Request listing |            |                 |                                  |                                            |                       |  |  |  |  |  |  |
| Reg Ma #.                   | .Uner f                       | Nain #     | Date-0s         | Request Status                   | Stack Code                                 | Description           |  |  |  |  |  |  |
| 69                          | 191                           | 192        | 19/12/2010      | Amain Reg Approval               | 3000412 OLVEFUS CAMEDIA MASTER PRO         | OLVENUS CAMEDIA MAST  |  |  |  |  |  |  |
|                             | 192                           | 192        | 19/12/2010      | Quotes / Pricing                 | 3000412 OLVENPUS CAMEDIA MASTER PRO        | OLVENVUS CAMEDIA MAST |  |  |  |  |  |  |
|                             | 139                           | 140        | 27/12/2010      | Final Authorization              | 2009412 OLVENFUS CAMEDIA MASTER PRO<br>4.2 | OLVHFUS CAMEDIA MAST  |  |  |  |  |  |  |
|                             | 140                           | 141        | 27/12/2010      | Quotes / Pricing                 | 3009412 OLVHFUS CAMEDIA MASTER FED<br>4.2  | OLVENDOS CAMEDIA MAST |  |  |  |  |  |  |
|                             | 141                           | 142        | 27/12/2010      | Final Authorization              | 3000412 OLVHFUS CAMEDIA MASTER PED<br>4.2  | OLVENDOS CAMEDIA MAST |  |  |  |  |  |  |
|                             | 144                           | 145        | 27/12/2010      | On Drder                         | Direct.                                    | Sumeter, SOD, Swivel  |  |  |  |  |  |  |
|                             | 148                           | 149        | 27/12/2010      | Quoter / Pricing                 | Direct                                     | Sumeter, 50D, Swivel  |  |  |  |  |  |  |
|                             | 151                           | 152        | 27/12/2010      | Final Authorisation              | Direct.                                    | Thoto Taper           |  |  |  |  |  |  |
| 70                          | 152                           | 152        | 29/12/2010      | Final Authorisation              | 00010517 TURBLESS URLVE                    | TUDELESS VALVE        |  |  |  |  |  |  |
| 70                          | 152                           | 154        | 29/12/2010      | Final Authorisation              | Direct.                                    | FC Desk, Nodel H52    |  |  |  |  |  |  |
| 71                          | 154                           | 185        | 29/12/2010      | Final Authorisation              | diddddos Mair Shampoo, Lucia, Sodhi        | HALF SHAMPOO, MUCIA,  |  |  |  |  |  |  |
| 72                          | 155                           | 126        | 20/12/2010      | un keguert.                      | Disar                                      | Acupue Mitocal        |  |  |  |  |  |  |
| 7.6                         | 162                           | 150        | PS (12/2010     | On Deguert                       | 01000021 Dive Footh Read Set               | Dius Toorb Hand Gar   |  |  |  |  |  |  |
| 23                          | 150                           | 159        | PS (1 P / PO 10 | On Designers                     | OPODEAO CANON TOS 200 DIGITAL DODY         | CANON NOS 200 DIGITA  |  |  |  |  |  |  |
| 1.4                         | 159                           | 160        | 19/12/2010      | On Drder                         | Direct.                                    | Thoto Jamer           |  |  |  |  |  |  |
|                             | 160                           | 161        | 19/10/0010      | On Drder                         | Direct                                     | Thoto Paper           |  |  |  |  |  |  |
|                             | 161                           | 162        | 29/12/2010      | On Driler                        | Direct.                                    | Summers, 500, Swivel  |  |  |  |  |  |  |
| 19 xecord(s                 | i listed                      |            |                 |                                  |                                            |                       |  |  |  |  |  |  |
|                             |                               |            |                 |                                  |                                            |                       |  |  |  |  |  |  |
|                             |                               |            |                 |                                  |                                            |                       |  |  |  |  |  |  |
|                             |                               |            |                 |                                  |                                            |                       |  |  |  |  |  |  |
|                             |                               |            |                 |                                  |                                            |                       |  |  |  |  |  |  |
|                             |                               |            |                 |                                  |                                            |                       |  |  |  |  |  |  |
| E                           |                               |            |                 |                                  |                                            |                       |  |  |  |  |  |  |
|                             |                               |            |                 |                                  |                                            |                       |  |  |  |  |  |  |

Slide notes: For all Requests, there is a User Queue number and a Main Queue number. A Request can be retrieved on either of the numbers.

| ES Client v8.29 : My IES     Heb Infolds Connections Logon Lopoff Companion Wizard How dol DataMarts Business/Modules Action Focus Option Select |             |            |                |                          |                                              |                        |  |  |  |  |  |
|----------------------------------------------------------------------------------------------------|-------------|------------|----------------|--------------------------|----------------------------------------------|------------------------|--|--|--|--|--|
| 🥃 Q1570956448A.TXT - Hotepad                                                                                                    |             |            |                |                          |                                              |                        |  |  |  |  |  |
| File Edit Fo                                                                                                    | mat View H  | Help       |                |                          |                                              |                        |  |  |  |  |  |
| Dunny Hoop                                                                                                    | s Inc.      |            |                |                          |                                              |                        |  |  |  |  |  |
| 15:40:49                                                                                                    | 03 JAN 2013 | i page 1   | 1              |                          |                                              |                        |  |  |  |  |  |
| User Purd                                                                                                    | hare lequer | nt listing |                |                          |                                              |                        |  |  |  |  |  |
| Reg No #.                                                                                                    | .Uner #     | Nain #     | Date-Da        | Request Status           | Stack Code                                   | Description            |  |  |  |  |  |
| 69                                                                                                    | 191         | 192        | 19/12/2010     | Amain Req Approval       | 3009412 OLVHFUS CAMEDIA MASTER PRO           | OLVERVIS CAREDIA HAST  |  |  |  |  |  |
|                                                                                                    | 100         | 100        | 10/10/10/10    | deserves of Paul science | 4.2<br>acadeta atumbuta aturbati bilante pao | ALIMPTIC COMPLEXE MICH |  |  |  |  |  |
|                                                                                                    | 135         | 133        | 13/12/2010     | droces / http://         | 4_2                                          | OLTHFON CARDIA RAST    |  |  |  |  |  |
|                                                                                                    | 139         | 140        | 27/12/2010     | Final Authorization      | 3008412 OLVEFUS CAMEDIA MASTER PRO           | OLVENDIS CANEDIA MAST  |  |  |  |  |  |
|                                                                                                    |             |            |                |                          | 4.2                                          |                        |  |  |  |  |  |
|                                                                                                    | 140         | 141        | 27/12/2010     | Quoter / Pricing         | 3008412 OLVHFUS CAMEDIA MASTER PRO           | OLVERVOS CAMEDIA MAST  |  |  |  |  |  |
|                                                                                                    | 141         | 142        | P1 (1 P / P010 | Tinal inchastication     | 4.2<br>2000410 OLUMBER CANEDIA MAGUED DED    | OLUMNIN CANEDIA MAGE   |  |  |  |  |  |
|                                                                                                    | 141         | 141        | 2772272040     | Final Approximation      | 4.2                                          | GUILIPOS CARADIA RASI  |  |  |  |  |  |
|                                                                                                    | 144         | 145        | 27/12/2010     | On Drder                 | Direct                                       | Summers, 500, Swivel   |  |  |  |  |  |
|                                                                                                    | 148         | 149        | 27/12/2010     | Quoter / Pricing         | Direct.                                      | Sweetes, 50D, Swivel   |  |  |  |  |  |
|                                                                                                    | 151         | 152        | 27/12/2010     | Final Authorization      | Direct.                                      | Thoto Paper            |  |  |  |  |  |
| 70                                                                                                    | 152         | 152        | 29/12/2010     | Final Authorization      | 00010517 TURBLESS VALVE                      | TUBELESS VALUE         |  |  |  |  |  |
| 70                                                                                                    | 152         | 154        | 29/12/2010     | Final Authorization      | Direct.                                      | FC Dark, Nodel H52     |  |  |  |  |  |
| 71                                                                                                    | 154         | 155        | 29/12/2010     | Final Authorisation      | 01000005 Hair Shampoo, Lucia, 950HL          | Hair Shampoo, lucia,   |  |  |  |  |  |
| 72                                                                                                    | 155         | 156        | 29/12/2010     | On Request               | 003 Acurus Fifocal                           | Acurus Fifocal         |  |  |  |  |  |
| 72                                                                                                    | 156         | 157        | 29/12/2010     | On Request               | Direct                                       | Summers, SOD, Suivel   |  |  |  |  |  |
| 73                                                                                                    | 157         | 159        | 29/12/2010     | on Request.              | 01000021 Plue Tooth Head Set                 | Blue Tooth Head Set    |  |  |  |  |  |
| 754                                                                                                    | 166         | 159        | 29/12/2010     | on bequert               | Distant CARDA NOS 200 DIGITAL BODY           | CARDA ROS 200 DIGITA   |  |  |  |  |  |
|                                                                                                    | 160         | 161        | 19/12/2010     | On Driver                | Direct                                       | Thore Report           |  |  |  |  |  |
|                                                                                                    | 161         | 162        | 19/12/2010     | On Drder                 | Diver                                        | Sugeraz, 500, Suival   |  |  |  |  |  |
| 19 xecord(                                                                                                    | e) listeŭ   |            |                |                          |                                              |                        |  |  |  |  |  |
|                                                                                                    |             |            |                |                          |                                              |                        |  |  |  |  |  |
|                                                                                                    |             |            |                |                          |                                              |                        |  |  |  |  |  |
|                                                                                                    |             |            |                |                          |                                              |                        |  |  |  |  |  |
| £                                                                                                    |             |            |                |                          |                                              |                        |  |  |  |  |  |

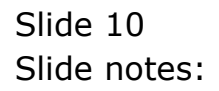

| Q1570956448.TXT - Hesepad           Pie Edit Format Wew Heb         Description           Damay Hoops Inc.         1:4:0:46 00 JWF 2011 page 1           If:40:46 00 JWF 2011 page 1         2006H12 CUTHPDS CAREDIA HASTER P20           G1         121 122 13/12/2010 Await Req.Approval         2006H12 CUTHPDS CAREDIA HASTER P20           132 132 13/12/2010 Quotes / Pricing         2006H12 CUTHPDS CAREDIA HASTER P20         0UTHPDS CAREDIA HASTER P20           140 141 27/12/2010 Quotes / Pricing         2006H12 CUTHPDS CAREDIA HASTER P20         0UTHPDS CAREDIA HASTER P20           141 142 27/12/2010 Quotes / Pricing         2006H12 CUTHPDS CAREDIA HASTER P20         0UTHPDS CAREDIA HASTER P20           144 145 27/12/2010 Quotes / Pricing         2006H12 CUTHPDS CAREDIA HASTER P20         0UTHPDS CAREDIA HASTER P20           144 145 27/12/2010 Quotes / Pricing         2010H100 CHEDIA HASTER P20         0UTHPDS CAREDIA HASTER P20           144 145 27/12/2010 Quotes / Pricing         2010H100 CHEDIA HASTER P20         0UTHPDS CAREDIA HASTER P20           151 152 27/12/2010 Quotes / Pricing         202 CUTHPDS CHEDIA HASTER P20         0UTHPDS CAREDIA HASTER P20           152 152 152 152 152 152 152 152 152 152                                                                                                    | ES Client v8.29 : My ES<br>Help Unfolds Connections Logott Companion Witherd How doll DataMarts Business/Nadules ActionFocus Option Select |             |           |                 |                     |                                                   |                                         |  |  |  |  |  |
|----------------------------------------------------------------------------------------------------|----------------------------------------------------------------------------------------------------|-------------|-----------|-----------------|---------------------|---------------------------------------------------|-----------------------------------------|--|--|--|--|--|
| ••••••••••••••••••••••••••••••••••••                                                                                                    |                                                                                                    |             |           |                 |                     |                                                   |                                         |  |  |  |  |  |
| He Edit Format Verw Heg           Dramay Hoops Inc.           18:40:40 00 JHF 2011 page 1           Urmar Purchase Request Listing           Deg Ho F. Jones f Hain fDate-On Amain Req Approval 4.2           13:2         13:2         13/12/2010         Request Status                                                                                                    | B Q15/U9504406.TAI - Metepad                                                                                                    |             |           |                 |                     |                                                   |                                         |  |  |  |  |  |
| Damay Hoops The:<br>15:40:40 03 JWF 2011 page 1<br>Teer Purchase Request listing<br>Req Ho #                                                                                                    | File Edit Fo                                                                                                    | mat view H  | telp      |                 |                     |                                                   |                                         |  |  |  |  |  |
| 16:40:40 03 JAF 2011 page 1<br>Tear Purchass Request Listing<br>Reg Bo 2User f Hain fDate-On Amais Request Status                                                                                                    | Gummy Hoops                                                                                                    | THC.        |           |                 |                     |                                                   |                                         |  |  |  |  |  |
| Jose Furchase Request listing         Jose for a listing         Jose for a listing                                                                                                    | 15:40:49 (                                                                                                    | 03 JAN 2011 | page 1    | 1               |                     |                                                   |                                         |  |  |  |  |  |
| Reg Bo 3.         Uter f         Hain 5        bate-On         Request Status                                                                                                    | User Purch                                                                                                    | are leque   | t listing |                 |                     |                                                   |                                         |  |  |  |  |  |
| 69         131         132         13/12/000         Amain Reg Approval         3000412 0UMPUS CAREDIA RESTRE PRO         0UMPUS CAREDIA REST           132         132         13/12/000         Quotes / Pricing         2000412 0UMPUS CAREDIA RESTRE PRO         0UMPUS CAREDIA REST           139         140         27/12/0010         Final Anchorisation         2000412 0UMPUS CAREDIA RESTRE PRO         0UMPUS CAREDIA REST           140         141         27/12/0010         Quotes / Pricing         2000412 0UMPUS CAREDIA RESTRE PRO         0UMPUS CAREDIA REST           141         142         27/12/0010         Quotes / Pricing         2000412 0UMPUS CAREDIA RESTRE PRO         0UMPUS CAREDIA REST           144         145         27/12/0010         Quotes / Pricing         2000412 0UMPUS CAREDIA RESTRE PRO         0UMPUS CAREDIA REST           144         145         27/12/0010         On Driser         2000412 0UMPUS CAREDIA RESTRE PRO         0UMPUS CAREDIA REST           70         152         152         29/12/0010         Dimetriation         Direct         Proto Rest           70         152         154         159/12/0010         Dimetriation         Direct         PC Back, Rodel RES           71         154         155         29/12/0010         Pinal Anchorisation         Direct                                                                                                    | Reg No #.                                                                                                    | .Uner f     | Nain #    | Date-Da         | Request Status      | Stock Code                                        | Description                             |  |  |  |  |  |
| 102         132         13/12/2010         Quotes / Pricing         2000412         01/17/13         CAMEDIA HASTIR PRO         01/17/13         CAMEDIA HAST           139         140         17/12/2010         Final Authorization         4.2         000412         01/17/13         CAMEDIA HASTIR PRO         01/17/13         CAMEDIA HASTIR PRO         01/17/13         TEREINA         11/13         11/13         11/13         <                                                                                                    | 69                                                                                                    | 191         | 192       | 19/12/2010      | Amain Req Approval  | 3009412 OLVHFUS CAMEDIA MASTER PRO                | OLUMFUS CAMEDIA MAST                    |  |  |  |  |  |
| 139         140         27/12/1010         Final Authorization         2000412 0UMPUS CAMEDIA HASTE PRO<br>4.2         0UMPUS CAMEDIA HASTE<br>4.2           140         141         27/12/1010         Quotes / Pricing<br>4.2         2000412 0UMPUS CAMEDIA HASTE PRO<br>0UMPUS CAMEDIA HAST<br>4.2         0UMPUS CAMEDIA HASTE<br>4.2           141         142         27/12/1010         Final Authorization<br>4.2         2000412 0UMPUS CAMEDIA HASTE PRO<br>0UMPUS CAMEDIA HAST<br>4.2         0UMPUS CAMEDIA HASTE<br>4.2           144         145         27/12/1010         On Drise<br>148         149         27/12/1010         On Drise<br>148         Direct<br>148         Susces, 500, Suivel<br>300421           70         152         152         159/12/1010         Sinal Authorization<br>151         Direct<br>152         TOBLESS VALUE<br>70         TUBLESS VALUE<br>70         TUBLESS VALUE<br>70         TUBLESS VALUE<br>70         TUBLESS VALUE<br>71         TUBLESS VALUE<br>72         TUBLESS VALUE<br>73         TUBLESS VALUE<br>74         TUBLESS VALUE<br>74         TUBLESS VALUE<br>74         TUBLESS VALUE<br>74         TUBLESS VALUE<br>74         TUBLESS VALUE<br>75         TUBLESS VALUE<br>74         TUBLESS VALUE<br>74         TUBLESS VALUE<br>74         TUBLESS VALUE<br>74         TUBLESS VALUE<br>74         TUBLESS VALUE<br>74         TUBLESS VALUE<br>74         TUBLESS VALUE<br>74         TUBLESS VALUE<br>74         TUBLESS VALUE<br>74         TUBLESS VALUE<br>74         TUBLESS VALUE<br>74         TUBLESS VALUE<br>74 <t< td=""><td></td><td>192</td><td>132</td><td>19/12/2010</td><td>Quotes / Pricing</td><td>4.2<br/>3009412 OLVENFUS CAMEDIA MASTER PRO<br/>4.2</td><td>OLVHFUS CANEDIA MAST</td><td></td></t<>                                                                                                    |                                                                                                    | 192         | 132       | 19/12/2010      | Quotes / Pricing    | 4.2<br>3009412 OLVENFUS CAMEDIA MASTER PRO<br>4.2 | OLVHFUS CANEDIA MAST                    |  |  |  |  |  |
| 140         141         27/12/2010         Quotes / Pricing         2009412 0UMPUS CAMEDIA HASTE PRO         0UMPUS CAMEDIA HAST           141         142         27/12/2010         Final Authorisation         2009412 0UMPUS CAMEDIA HASTE PRO         0UMPUS CAMEDIA HAST           141         142         27/12/2010         On Driser         2009412 0UMPUS CAMEDIA HASTE PRO         0UMPUS CAMEDIA HAST           144         145         27/12/2010         On Driser         Driset         2008412 0UMPUS CAMEDIA HASTE PRO         0UMPUS CAMEDIA HAST           144         145         27/12/2010         On Driser         Driset         2008412 0UMPUS CAMEDIA HASTE PRO         0UMPUS CAMEDIA HAST           146         146         147         147/12/2010         On Driser         Driset         2008412 0UMPUS CAMEDIA HASTE PRO         0UMPUS CAMEDIA HASTE PRO         2008412 0UMPUS CAMEDIA HASTE PRO           70         152         152         29/12/2010         Final Authorisation         Direct         Driset Noisi HAD         PU book, Noisi HAD           71         154         155         29/12/2010         Final Authorisation         Direct         DI Authorisation         Direct         PU book, Noisi HAD           72         156         157         29/12/2010         On Bequet         Direct                                                                                                    |                                                                                                    | 139         | 140       | 27/12/2010      | Final Authorization | 2008412 OLVENFUS CAMEDIA MASTER PRO<br>4.2        | OLYMPUS CAMEDIA MAST                    |  |  |  |  |  |
| 141         142         17/12/0010         Final Authorization         2000412 0UMPUS CAREDIA HASTER PRO         0UMPUS CAREDIA HAST           144         145         27/12/0010         On Grain         51 sect         Susecs, 500, Suival           144         146         147/12/0010         On Grain         Direct         Susecs, 500, Suival           140         142         142         27/12/0010         Final Authorization         Direct         Final Authorization           70         152         157/12/0010         Final Authorization         Direct         Fibro Fager           70         152         154/12/0010         Final Authorization         Direct         Fibro Fager           71         154         155         16/12/0010         Final Authorization         Direct         Susecs, 500, Suival           72         155         156         16/12/0010         Final Authorization         Direct         Susecs, 500, Suival           73         156         157         16/12/0010         Diseguet         Direct         Susecs, 500, Suival           73         158         159         16/12/0010         Diseguet         Direct         Susecs, 500, Suival           74         159         15/12/0010         Di Bequet                                                                                                    |                                                                                                    | 140         | 141       | 27/12/2010      | Quotes / Pricing    | 2002412 OLVHFUS CAMEDIA MASTER PRO<br>4.2         | OLVHFUS CANEDIA HAST                    |  |  |  |  |  |
| 144         146         19/12/1010         On Draw         Direct         Steers, 500, Suival           149         149         149         149         149         Steers, 500, Suival           151         152         27/12/010         Final Authorization         Direct         Steers, 500, Suival           70         152         152         9/12/1010         Final Authorization         0010517 TUBLIES VALVE         FD to Fager           70         152         154         9/12/1010         Final Authorization         01000517 TUBLIES VALVE         FC back, Hodel HEE           71         154         155         29/12/1010         Final Authorization         0100005 Hair Steepo, Lucia, SOUH         Hair Steepo, Lucia, SOUH           72         155         156         29/12/1010         On Bequest         0100002 Blue Tooth Head Set         Busecs, 500, Suival           73         157         159/12/1010         On Bequest         0100020 Blue Tooth Head Set         Busecs, 500, Suival           74         159         159/12/1010         On Bequest         0100021 Blue Tooth Head Set         Blue Tooth Head Set           73         159         159/12/1010         On Bequest         0100021 Blue Tooth Head Set         Blue Tooth Head Set           74                                                                                                    |                                                                                                    | 141         | 142       | 27/12/2010      | Final Authorization | 3008412 OLYMPUS CAMEDIA MASTER PED<br>4.2         | OLVEFUS CAMEDIA MAST                    |  |  |  |  |  |
| 149         149         149         151         152         151/12/000         Quotes / Frieing         Direct         Steect         Steect         Rest         Res         Rest         Rest         Res                                                                                                    |                                                                                                    | 144         | 145       | 27/12/2010      | On Drder            | Direct                                            | Summers, 50D, Swivel                    |  |  |  |  |  |
| 151         151         151         151         151         151         151         152         153         153         153         154         155         155         155         155         155         155         155         155         155         155         155         155         155         155         155         155         155         155         155         155         155         155         155         155         155         155         155         155         155         155         155         155         155         157         157         157         157         157         157         157         157         157         157         157         157         157         157         157         157         157         157         157         157         157         157         157         157         157         157         157         157         157         157         157         157         157         157         157         157         157         157         157         157         157         157         157         157         157         157         157         157         157 <th107< th=""> <th107< th=""> <th107< th=""></th107<></th107<></th107<>                                                                                                    |                                                                                                    | 148         | 149       | 29/12/2010      | Quoter / Pricing    | Direct.                                           | Susetez, SOD, Suivel                    |  |  |  |  |  |
| Y0         112         112         112         114         114         114         114         114         114         114         114         114         114         114         114         114         114         114         114         114         114         114         114         114         114         114         114         114         114         114         114         114         114         114         114         114         114         114         114         114         114         114         114         114         114         114         114         114         114         114         114         114         114         114         114         114         114         114         114         114         114         114         114         114         114         114         114         114         114         114         114         114         114         114         114         114         114         114         114         114         114         114         114         114         114         114         114         114         114         114         114         114         114         114         114         114                                                                                                    |                                                                                                    | 151         | 152       | 29/12/2010      | Final Authorization | Direct.                                           | Photo Paper                             |  |  |  |  |  |
| NO         152         154         157         154         157         156         157         156         157         156         156         157         156         156         157         156         156         157         156         156         157         156         156         157         156         156         157         156         156         157         157         156         157         157         158         157         157         158         157         159         157         158         157         159         157         159         157         159         159         157         159         157         159         157         159         157         159         157         159         157         159         157         150         157         150         157         150         157         150         157         150         157         150         150         157         150         157         150         150         157         157         150         157         157         150         157         157         150         157         157         157         157         157 <th157< th=""> <th157< th=""> <th157< th=""></th157<></th157<></th157<>                                                                                                    | 70                                                                                                    | 152         | 152       | 29/12/2010      | Final Authoritation | GOOLGSLY TURELESS URLYE                           | TOBELESS VALUE                          |  |  |  |  |  |
| 11         11         11         11         11         11         11         11         11         11         11         11         11         11         11         11         11         11         11         11         11         11         11         11         11         11         11         11         11         11         11         11         11         11         11         11         11         11         11         11         11         11         11         11         11         11         11         11         11         11         11         11         11         11         11         11         11         11         11         11         11         11         11         11         11         11         11         11         11         11         11         11         11         11         11         11         11         11         11         11         11         11         11         11         11         11         11         11         11         11         11         11         11         11         11         11         11         11 <th11< th="">         11         11         11<!--</th--><th>79</th><th>152</th><th>154</th><th>20/12/2010</th><th>Final Authoritation</th><th>01000005 Hair Channes Lucia 05083</th><th>FC DerR, Rouel Mar<br/>Hair Barran Junia</th><th></th></th11<>                                                                                                    | 79                                                                                                    | 152         | 154       | 20/12/2010      | Final Authoritation | 01000005 Hair Channes Lucia 05083                 | FC DerR, Rouel Mar<br>Hair Barran Junia |  |  |  |  |  |
| 72         156         157         29/12/2010         On Request         Direct         Street at Street at S | 50                                                                                                    | 155         | 156       | P9 (1 P / P0 10 | On Deguerr          | 003 kenne Pifocal                                 | kennie Difocal                          |  |  |  |  |  |
| 70         157         158         29/12/1010         On Bequest         01000021         Bue Tooth Head Set         Blue Tooth Head Set           70         159         159         159/12/1010         On Bequest         0200540         CANON Hol 200         DIGITA           70         159         159/12/2010         On Brease         Direct         Factor Ages           160         161         159/12/2010         On Brease         Direct         Factor Ages           160         161         162         19/12/2010         On Brease         Direct         Factor Ages           161         162         19/12/2010         On Brease         Direct         Street, 500, Swival           19         record(s)         1sted         Street         Street, 500, Swival                                                                                                    | 20                                                                                                    | 156         | 152       | PR/LP/2030      | On Demonst          | Diver.                                            | Quastar, 500 Quinal                     |  |  |  |  |  |
| 73         150         150         15/12/1010         0n Request         0000040         CANON HOS 200         DIGITAL BODY         CANON HOS 200         DIGITA           150         160         161         29/12/1010         0n Drimer         Direct         Fhoto Pager           161         162         29/12/2010         0n Drimer         Direct         Steest         Steest           161         162         29/12/2010         0n Drimer         Direct         Steest         Steest           161         162         29/12/2010         0n Drimer         Direct         Steestest, 500, Stivel                                                                                                    | 73                                                                                                    | 157         | 159       | 29/12/2010      | On Request.         | 01000021 Rive Tooth Head Set                      | Blue Tooth Head Set                     |  |  |  |  |  |
| 159         160         19/12/1010         On Driesr         Direct         Fhoto Fager           160         161         19/12/1010         On Driesr         Direct         Fhoto Fager           161         162         19/12/1010         On Driesr         Direct         Streeter, 500, Suivel           161         162         19/12/1010         On Driesr         Direct         Streeter, 500, Suivel           19         record(r)         1isted          Streeter, 500, Suivel         Streeter, 500, Suivel                                                                                                    | 73                                                                                                    | 159         | 159       | 29/12/2010      | On Request.         | GEGDE4G CANON NOS 200 DIGITAL BODY                | CANON NOS 200 DIGITA                    |  |  |  |  |  |
| 160 161 29/12/2010 On Drder Direct Floto Fager<br>161 162 29/12/2010 On Drder Direct Summers, 500, Swivel<br>19 record(s) listed                                                                                                    |                                                                                                    | 159         | 160       | 29/12/2010      | On Drder            | Direct.                                           | Fhoto Paper                             |  |  |  |  |  |
| 161 162 29/12/2010 On Drder Direct Sumeter, 500, Swiwel                                                                                                    |                                                                                                    | 160         | 161       | 29/12/2010      | On Drder            | Direct.                                           | Thoto Paper                             |  |  |  |  |  |
| 10 record(z) listed                                                                                                    |                                                                                                    | 161         | 162       | 29/12/2010      | ûn Driler           | Direct.                                           | Summers, 50D, Swivel                    |  |  |  |  |  |
|                                                                                                    | 19 xecord()                                                                                                    | n) listeä   |           |                 |                     |                                                   |                                         |  |  |  |  |  |
|                                                                                                    |                                                                                                    |             |           |                 |                     |                                                   |                                         |  |  |  |  |  |
|                                                                                                    |                                                                                                    |             |           |                 |                     |                                                   |                                         |  |  |  |  |  |
|                                                                                                    |                                                                                                    |             |           |                 |                     |                                                   |                                         |  |  |  |  |  |
|                                                                                                    |                                                                                                    |             |           |                 |                     |                                                   |                                         |  |  |  |  |  |
|                                                                                                    | ¢.                                                                                                    |             |           |                 |                     |                                                   |                                         |  |  |  |  |  |
|                                                                                                    |                                                                                                    |             |           |                 |                     |                                                   |                                         |  |  |  |  |  |

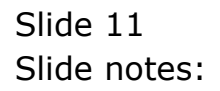